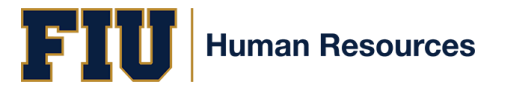

## **Chosen First Name** Step-by-Step Instructions

**Step 1.** Log in to my.fiu.edu or myhr.fiu.edu, in the Employee Dashboard select the "Personal Details" tile.

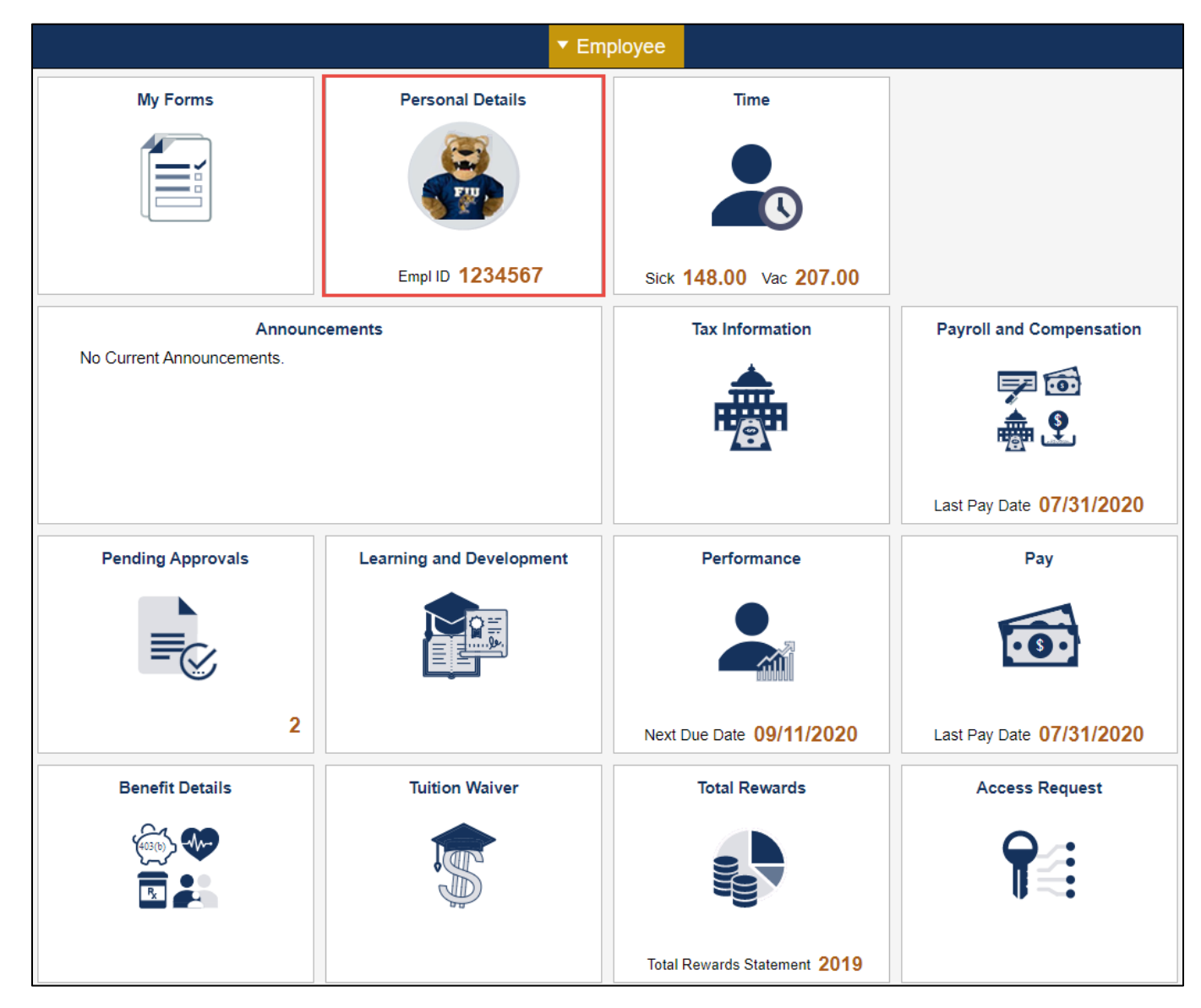

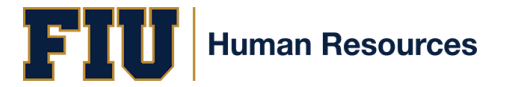

## Step 2. Click the "Name" tab and select your name.

| < Employee             |               | Personal Details |   |
|------------------------|---------------|------------------|---|
| FIU Mascot             |               |                  |   |
| Addresses              | Name          |                  |   |
| Contact Details        | Roary Panther | Current          | > |
| A Marital Status       |               |                  |   |
| E Name                 |               |                  |   |
| Ethnic Groups          |               |                  |   |
| Contacts               |               |                  |   |
| Additional Information |               |                  |   |
| 占 Disability           |               |                  |   |
| 4 Veteran Status       |               |                  |   |

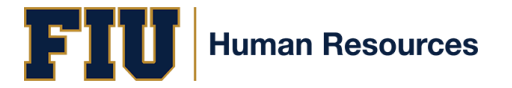

## Chosen First Name Step-by-Step Instructions

**Step 3.** Enter your chosen first name into the Preferred First Name field. The Display Name shows how your name will appear in PantherSoft. Then, click "Save".

| Cancel      |                      | Name                 |   | Save |
|-------------|----------------------|----------------------|---|------|
|             |                      |                      |   |      |
|             | Change As Of         | 08/17/2020           |   |      |
|             | Name Format          | English ~            |   |      |
|             | Name Prefix          | ~                    |   |      |
| *First Name |                      | Roary                |   |      |
| Middle Name |                      |                      |   |      |
|             | *Last Name           | Panther              |   |      |
|             | Name Suffix          | ~                    |   |      |
|             | Preferred First Name | ROAR                 |   |      |
|             | Display Name         | Roary (ROAR) Panther |   |      |
|             | Formal Name          | Roary Panther        | _ |      |
|             | Name                 | Panther,Roary        |   |      |